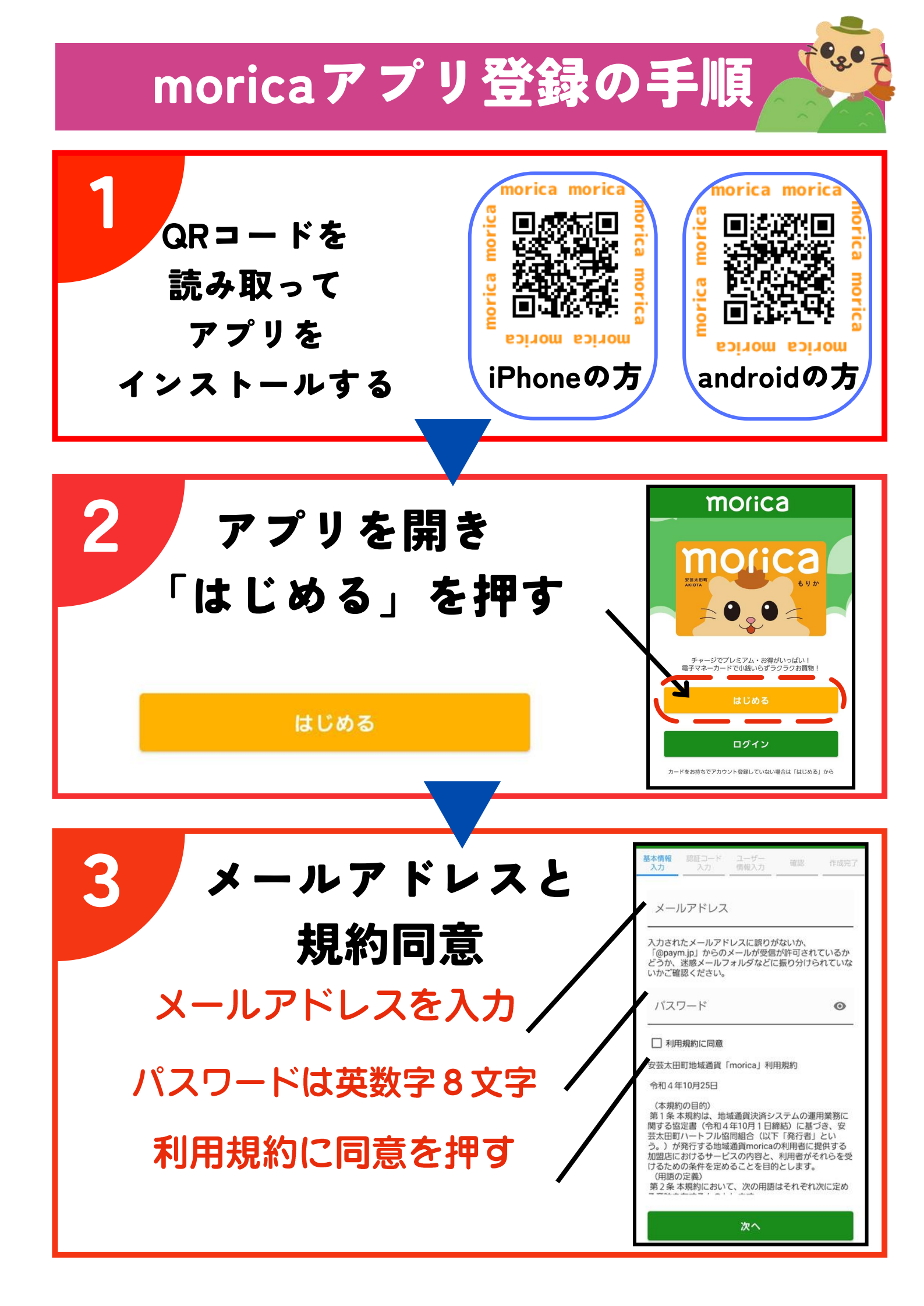

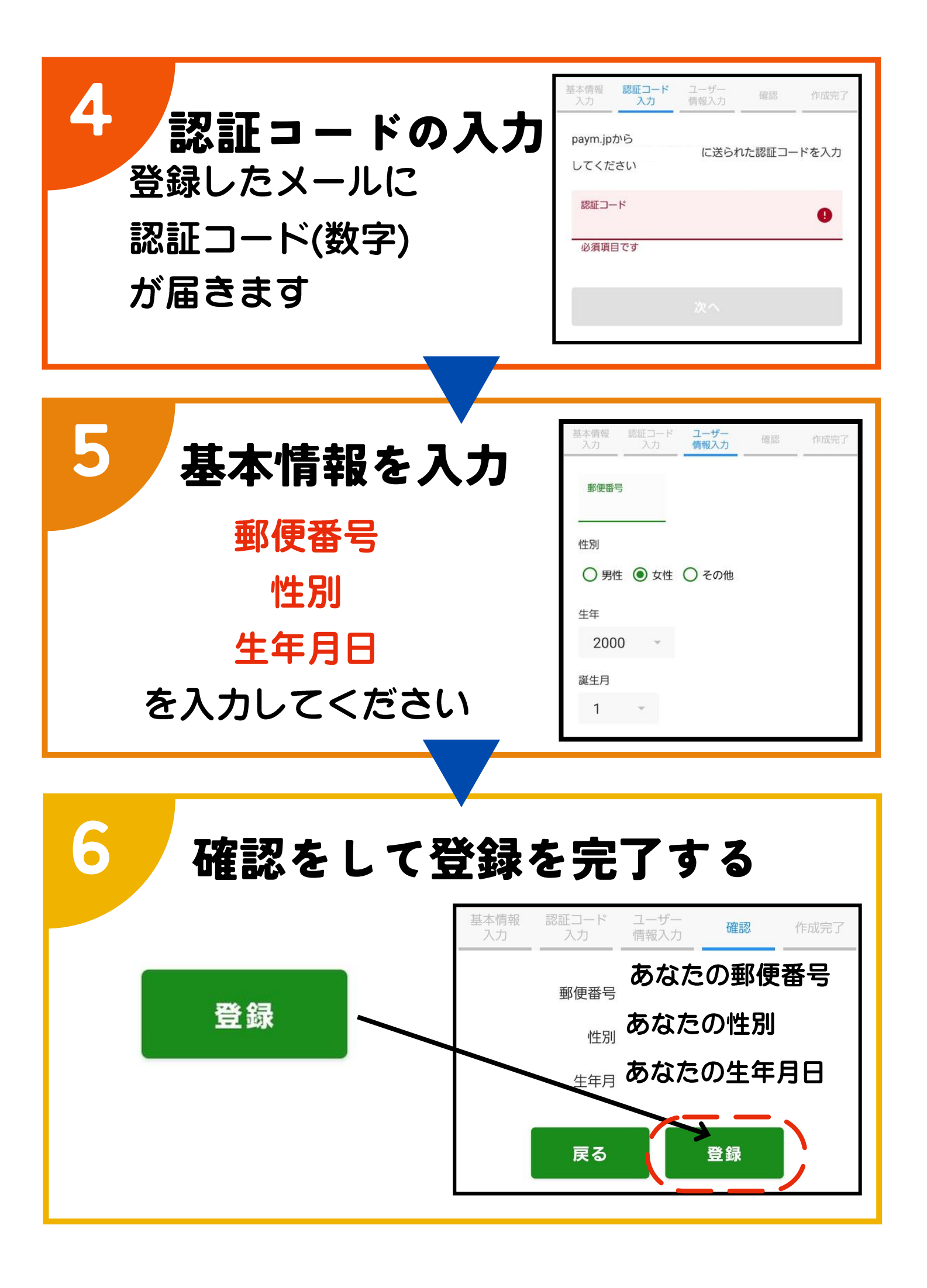

## moricaカードをお持ちではない方

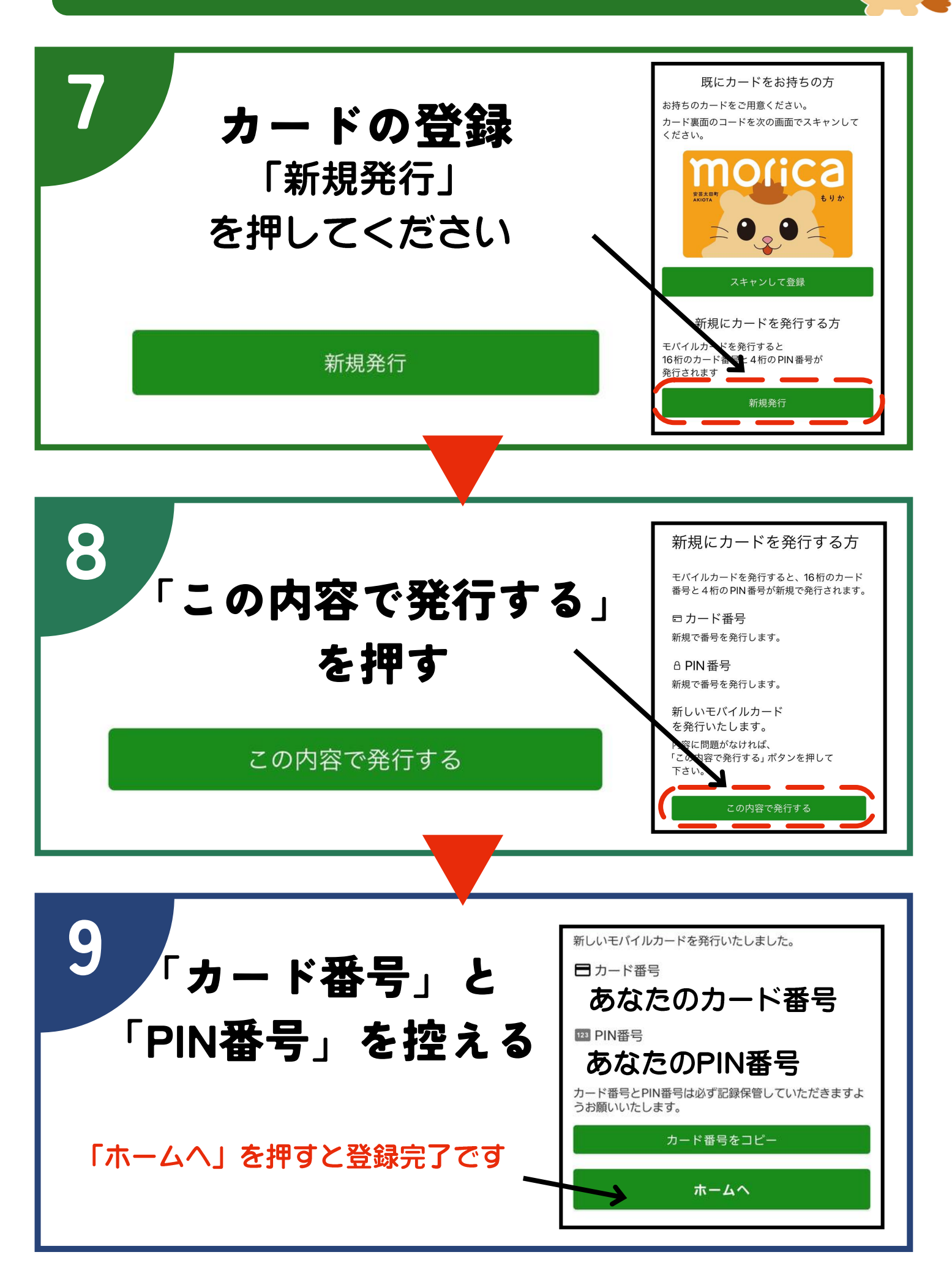

## moricaカードをお持ちの方

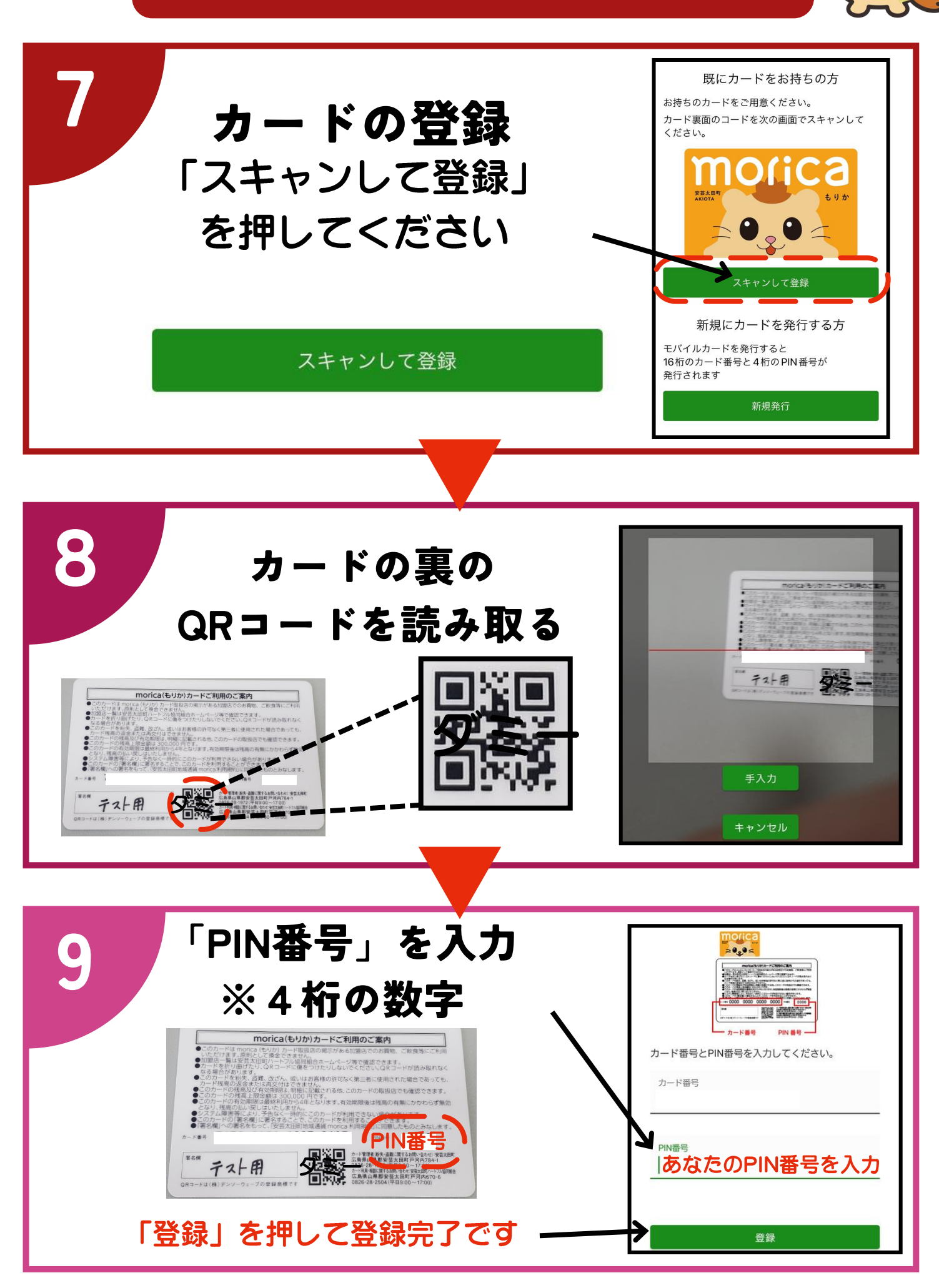